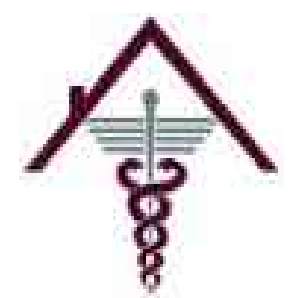

Winn Army Community Hospital

PEDIATRIC CLINIC 1061 HARMON AVE FORT STEWART, GA 31314 (571) 802-0394

Patient Centered Medical Home

# TABLE OF CONTENTS

| Winn Army Community Hospital Mission, Vision, and End State; Clinic Hours | Page 2         |
|---------------------------------------------------------------------------|----------------|
| Late Policy                                                               | Page 3         |
| Current Providers                                                         | Page 4         |
| Rights and Responsibilities of the Individual                             | Page 5         |
| How to schedule an appointment; Contact Nurse Line                        | Page 6         |
| MHS Genesis Patient Portal                                                | Page 7         |
| Registering your newborn in DEER's                                        | Page 8         |
| Important Phone Numbers                                                   | Page 9         |
| ICE - Interactive Customer Evaluation                                     | <u>Page 10</u> |
| Lactation Resource                                                        | <u>Page 11</u> |
| TRICARE: Qualifying Life Events                                           | <u>Page 12</u> |
| FAP - Family Advocacy Program Classes                                     | <u>Page 16</u> |
| NPSP - New Parent Support Program                                         | <u>Page 17</u> |
| EDIS - Educational & Developmental Intervention Services                  | <u>Page 18</u> |
| EFMP - Exceptional Family Member Program                                  | <u>Page 19</u> |
| Referrals                                                                 | <u>Page 21</u> |
| WIC - Women, Infant, & Children                                           | <u>Page 22</u> |

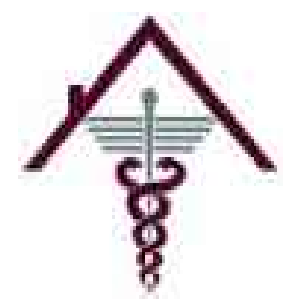

# Winn Army Community Hospital PEDIATRIC CLINIC 1061 HARMON AVE FORT STEWART, GA 31314

(571) 802-0394

Patient Centered Medical Home

**Mission:** MEDDAC Fort Stewart-Hunter Army Airfield provides high quality health services in support of the Stewart-Hunter community to enable sustained Soldier readiness and conserve the fighting strength, maintain a ready medical force, and support our Families and Soldiers for life.

Vision: "Committed Staff providing Quality Healthcare you can Trust."

**End State**: MEDDAC Stewart-Hunter is known as the premier patient centered, highly reliable, health readiness organization consisting of inspired Soldiers, Civilians, and leaders who are ready for any mission, anytime, anywhere, and are renowned for their unwavering character, competence, and commitment to our team---a team that takes care of one another, is strengthened by our Families and is superb partner with our community teammates.

## Welcome to Winn Pediatric Army Medical Home!

We are pleased you have decided to make Winn Pediatrics your primary care clinic. We believe in a team approach to healthcare where you are an active partner in the coordination, communication, and decision-making process. This means that you will have a compassionate team of healthcare workers dedicated to providing you and your family patient centered medical care designed to improve your all-around well-being. As a patient of the Pediatric Care Clinic, an immunization clinic, nurse case managers, and treatment room is available on site for patient convenience. Some services you need may have to be completed in the main hospital, such as laboratory and radiology.

**Clinic hours:** 

# Monday – Friday

## 07:30-4:30 pm

## We are closed weekends and Federal Holidays.

# One Team, One Purpose

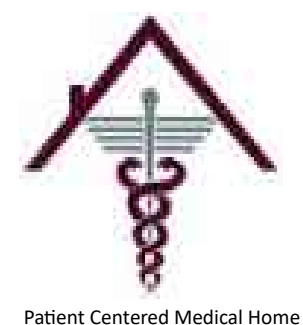

Winn Army Community Hospital PEDIATRIC CLINIC 1061 HARMON AVE FORT STEWART, GA 31314

# IF YOU ARE MORE THAN 10 MINUTES LATE, THESE ARE YOUR OPTIONS:

- Reschedule the appointment for another day. This is to ensure that the patients who arrive on time do not wait longer than necessary to see the provider.
- If available, you may be given the option to wait for another appointment time on the same day.
- Wait for the provider to work you in. (This could be as late as the end of the day.) If you choose this option, you must remain in the clinic waiting area.

We request that everyone arrive 15 minutes earlier than their appointment time. We understand nobody enjoys being late, but occasionally things happen. Therefore, if you arrive more than 10 minutes late after your scheduled appointment time, we will try to fit you in. However, we will not inconvenience other patients that have arrived on time and are waiting to be seen for their scheduled appointment.

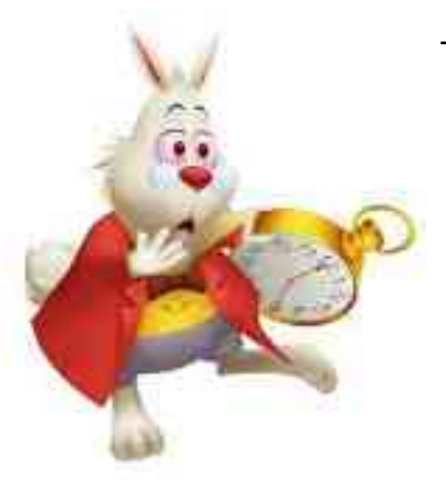

Thank you for working with us to ensure

your health needs are met and

addressed in a timely manner.

One Team, One Purpose

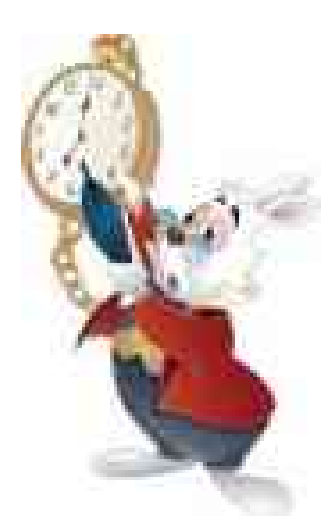

# WINN PEDIATRIC MEDICAL HOME

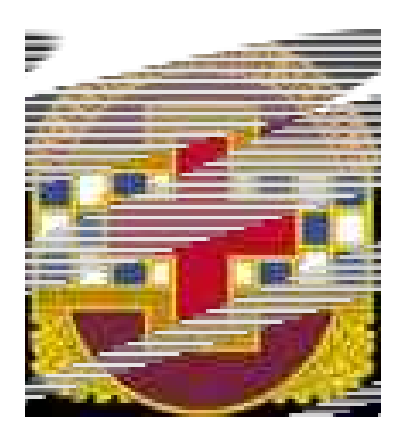

# PROVIDERS

- Matthew Fults, Doctor of Osteopathy *Chief, Winn Pediatric Clinic/ EFMP/ EDIS Team Safari*  Oklahoma State Board Certified in Pediatrics
- Katie Beauregard, Doctor of Osteopathy *Team Outback* Lake Erie College of Osteopathic Medicine Board Certified in Pediatrics
- Tometricia L. Brown, Doctor of Medicine
   *Team Safari* Meharry Medical College
- Debra Cyrus, Doctor of Medicine *Team Safari* UMass Chan Medical School
   Board Certified in Pediatrics
- Joshua A. DeJong, Doctor of Medicine *Team Outback* Medical College of Wisconsin Board Certified in Pediatrics

- Rafael M. Nunez, Doctor of Medicine *Team Outback* University of Caldas Faculty of Medicine Board Certified in Pediatrics
- MAJ Kyle Sunshein, Doctor of Medicine *Team Safari* University of Kentucky College of Medicine Board Certified in Pediatrics
- Marisa Britz, Pediatric Nurse Practitioner *Team Safari* Stony Brook University Board Certified Pediatric Nurse Practitioner
- Amber Jarrell, Pediatric Nurse Practitioner
   *Team Outback* University of South Alabama
   Board Certified Pediatric Nurse Practitioner

# **RIGHTS AND RESPONSIBILITIES OF THE INDIVIDUAL**

This portion focuses on the patient's responsibility in their own care, by knowing their rights and making decisions affecting their care.

## 1. How are patients informed of their rights?

A pamphlet, "Patient Bill of Rights," is available for both staff and patients throughout the facility and contains detailed information about patient rights. We give patients this booklet during the admission process. Rights and Responsibilities of the Patient are posted throughout the hospital and outlying clinics.

### 2. How do we protect our patient's right to privacy?

- □ Knock on the door before entering.
- □ Use privacy curtains.
- □ Shut doors when an exam/test is being performed.
- □ Provide gown/ robe to patient.
- Do not talk about patients in public areas such as dining facilities, hallways, or elevators.
- □ Use privacy screens on computers.

## Before releasing patient information, the patient must consent.

## 3. How can a patient make a complaint?

- □ The patient can talk to the Group Practice Manager or Administrator.
- The patient can fill out a patient comment card and place it in the comment box.
- □ The patient can contact the Patient Advocate at (571) 802-0407.

## 4. How can the staff help hearing impaired or non-English speaking patients?

Non-English speaking or LEP patients were discussed under the Provision of Care Chapter. Hearing Impaired patients can use the TTY (Tele Typewriter) lines or use the Language Line for American Sign Language.

| SCHEDULE AN APPOINTMENT                                                                                                    | WELL CHILD SCHEDULE |      |        |
|----------------------------------------------------------------------------------------------------|---------------------|------|--------|
| THREE OPTIONS:                                                                                                    | 3-5 DAYS            | 9mo  | 3YRS   |
| <ol> <li>Appointment Number: (571) 802-0394<br/>Opened M – F, 07:30AM – 4:30PM<br/>CLOSED Weekends and Federal Holidays</li> <li>TRICARE Nurse Advice Line:<br/>1 (800) 874-2273, option 1</li> <li><u>https://patientportal.mhsgenesis.health.mil</u></li> </ol> | 2 WEEKS             | 12MO | 4YRS   |
|                                                                                                    | 2MO                 | 15MO | 5YRS   |
|                                                                                                    | 4MO                 | 18MO | 6YRS   |
|                                                                                                    | 6MO                 | 2YRS | ANNUAL |

# \*Need to contact a nurse or a member of your health care team for a <u>NON-EMERGENT</u> issue or question?

#### Three options:

1. Contact the **appointment line** at (571) 802-0394. You can leave a message for your health care team nurse. Your team nurse will contact you within 72 business hours.

2. **TRICARE Nurse Advice Line**: Health care advice is available 24 hours a day 7 days a week by calling 1-800-TRICARE, option 1.

3. **MHS Genesis Patient Portal**: The patient portal is a secure website for 24/7 access to your health information, including managing appointments and exchanging messages with your care teams. Your team nurse will have 72 business hours to respond to your message.

### **IMMUNIZATION SCHEDULE,**

Birth to 18 Years Birth: HEP B 2MO: \*Pediarix, Hib, PCV20, Rotarix Oral 4MO: \*Pediarix, Hib, PCV20, Rotarix Oral 6MO: \*Pediarix, Hib, PCV20, Rotarix Oral, \*\*FLU 9MO: Catch-up 12MO: Hib, PCV20, MMR, Varicella, Hep A 15MO: Catch-up 18MO: DTaP, Hep A 2YRS: Catch-up 4YRS: \*Kinrix, \*ProQuad 11-12YRS: TDaP, HPV, MCV 16YRS: MCV If your child is not up to date on vaccines, he or she can be caught up at either the 9mo/15mo visit/2yr visit.

#### \* Combination Vaccines

Pediarix: DTaP + Hep B + IPV Protection from diptheria, tetanus, pertussis, hepatitis B, and polio. Kinrix Quadracel: DTaP + IPV Protection from diptheria and polio ProQuad: MMR + Varicella Protection from measles, mumps, rubella, and varicella.

#### \*\* <u>FLU</u>

If this is the infant's first flu shot, he or she will receive a second flu vaccine on or after 30days from the first one in the same season.

# MHS GENESIS PATIENT PORTAL

A new way to manage your health. Engage in your healthcare and be a part of your care team. MHS GENESIS Patient Portal securely connects you with your care team. With MHS GENESIS Patient Portal, you can:

- Monitor your health information
- Update your patient profile
- Schedule medical appointments
- ,.....Exchange secure messages with your care team
- Request prescription renewals
- See laboratory and test results

## Two ways to connect you to the MHS Genesis Patient Portal.

- 1. To access MHS GENESIS Patient Portal, visit: https://patientportal.mhsgenesis.health.mil or,
- 2. Please scan the QR code to the left to connect you to MHS GENESIS Patient Portal
  - 1. Open the camera app on your phone or tablet.
  - 2. Point the camera at the QR code.
  - 3. Center the QR code in the frame.
  - 4. Wait for the notification or banner to appear.
  - 5. Tap the notification/ banner to open the link associated with the QR code.
  - 6. Enter your "Username" and "Current Password" or "Create a New Account" if you do not have one. Follow the steps for creating a new account prior to moving to step 7.
  - 7. Select "LOGIN."
  - 8. Verify Contact Information and select "Continue."
  - 9. Select "Continue" after Authentication.
  - 10. Select "Websites Accepting DS Logon."
  - 11. Scroll down until you find "My Military Health System GENESIS (MY MHS GENESIS)" and select it.
  - 12. Select "Accept Policy."
  - 13. You should be able to see your information now, if not, please call Customer Support.

#### **REMINDER:**

Don't forget to LOG OFF and CLOSE your browser.

#### ATTENTION MILITARY DEPENDENTS, RETIREES, AND DEPENDENTS:

The preferred method to create a DS Logon account is to select "Email Registration" when prompted.

#### **IMPORTANT TIP:**

If you experience issues on any of your partner sites, ensure you are using Chrome or Edge, clear your cookies, cache, and close all browser sessions. You may need to allow pop-ups. You can also refer to "Need Support?" on the logon page for more information.

#### For customer support, please contact DMDC Customer Contact Center at 800-368-3665.

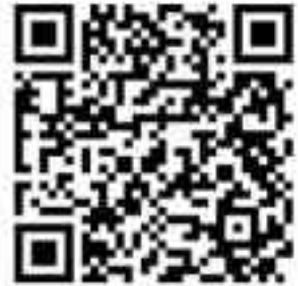

# **DON'T FORGET TO REGISTER YOUR NEWBORN IN DEER'S**

Fort Stewart DEER's Office 55 Pony Soldier Rd. Fort Stewart, GA 31314 (571) 801-3290

Walk-in offered for Newborn Registration on Monday, Tuesday, Wednesday, and Fridays. NO WALK-INS ALLOWED ON THURSDAYS.

What to bring:

Birth Certificate
 Social Security Card
 Sponsor with their government issued military ID

If the sponsor cannot attend, the spouse/ legal guardian may bring DD Form 1172 to the ID card section. If the completed form is not signed in front of the DEER's authorizing or verifying official, the signature must be notarized by a notary. A notary can be located at the JAG Office.

Complete this action as soon as possible to avoid lapse in his/ her coverage. After you have registered your child in DEER's, they will automatically enroll them in TRICARE Prime. You will have up to 90 days from birth (or court order) to change to a different TRICARE health plan.

DO NOT bring a certificate of live birth which is issued by the hospital. This is different from a birth certificate. A certificate of live birth is the first unofficial document issued upon a baby's live birth and is used for record-keeping and data entry. Once that document is processed, the government will issue the official legal document called a birth certificate.

# **IMPORTANT PHONE NUMBERS**

| Winn Appointment Line/Call Center                        | 571-802-0394       |
|----------------------------------------------------------|--------------------|
| Nurse Advice Line                                        | 800-874-2273       |
| Tricare East/ Humana Military                            | 800-444-5445       |
|                                                          |                    |
| Poison Control                                           | 800-282-5846       |
|                                                          |                    |
| Allergy Immunization                                     | 571-801-6402       |
| Child & Family Behavioral Health                         | 571-802-0354/0355  |
| EDIS (Educational & Developmental Intervention Services) | 571-801-5519       |
| EFMP (Exceptional Family Member Program)                 | 571-801-6541/ 6542 |
| Health Benefits                                          | 571-801-6551/ 6552 |
| Lactation                                                | 571-801-0312       |
| Lab                                                      | 571-801-6451/ 6452 |
| Medical Records                                          | 571-801-6239       |
|                                                          | Fax: 571-801-1599  |
| PAD (Patient Administration Department)                  | 571-801-6720       |
| Patient Advocacy                                         | 571-802-0407       |
| Pharmacy                                                 | 571-802-0839       |
| Pharmacy Refill Line                                     | 571-802-0389       |
| Radiology                                                | 571-802-0374       |
| Referral Management                                      | 571-802-0337       |
| WIC                                                      | 855-262-7670       |

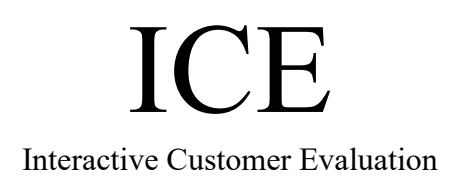

Please scan the QR code below to provide us with your feedback for the Pediatric Clinic.

- 1. Open the camera app on your phone or tablet.
- 2. Point the camera at the QR code.
- 3. Center the QR code in the frame.
- 4. Wait for the notification or banner to appear.
- 5. Tap the notification or banner to open the link associated with the QR code.

Winn ACH Pediatric Care Clinic

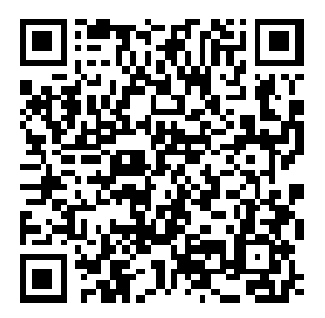

How was your experience today? Please complete a quick survey to provide your input.

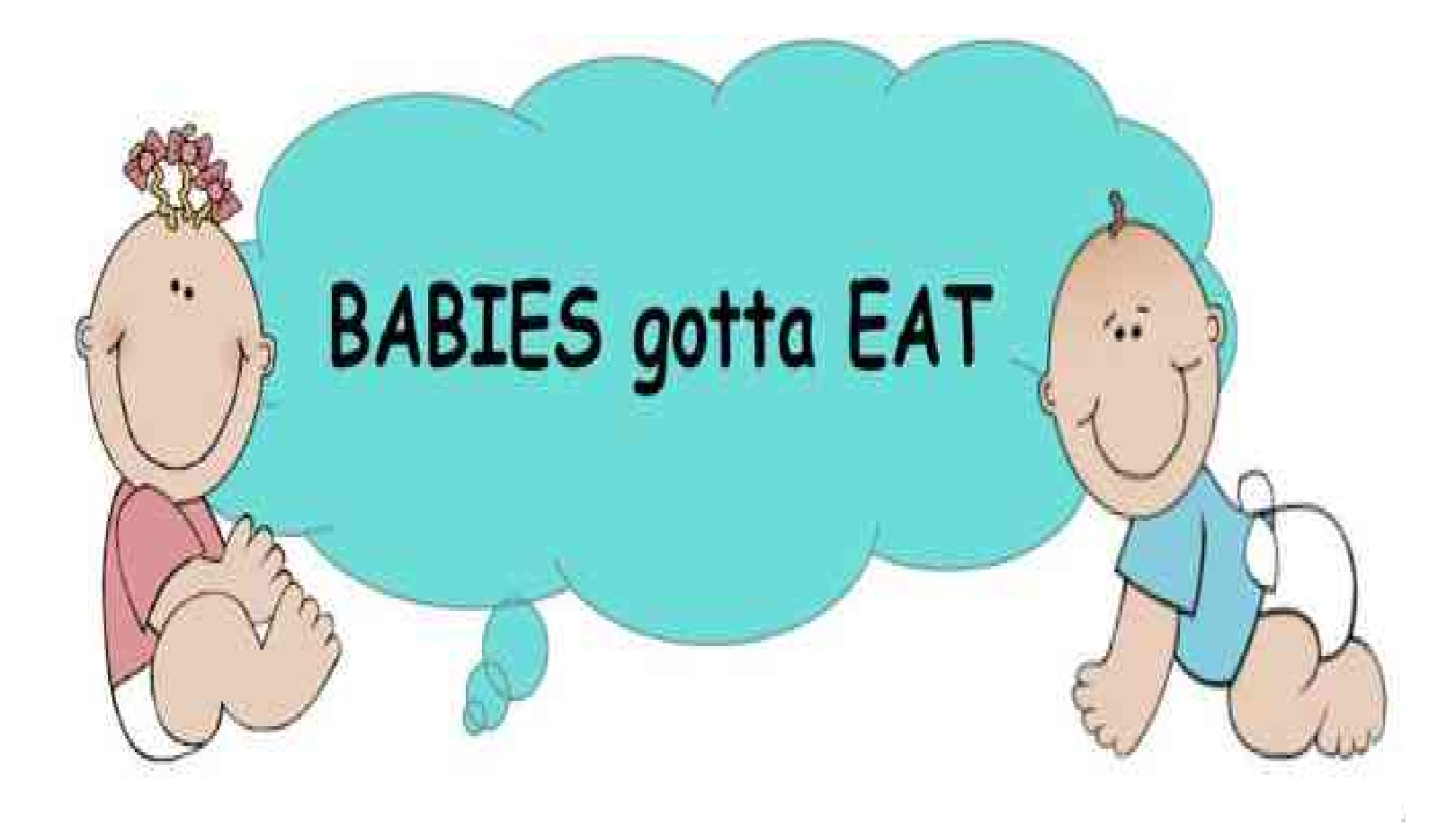

# Breastfeeding Class

1<sup>st</sup> & 3<sup>rd</sup> Wednesdays 2:00 pm 2<sup>nd</sup> Floor – Classroom C (Please sign up in OB Clinic)

# Latch Clinic

Wednesdays 9:00 – 10:30 AM 4<sup>th</sup> floor OB classroom

Please call: 571-801-0312 for reservation (Bring personal breastfeeding pillow)

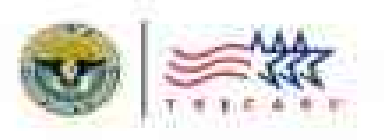

# **TRICARE®** Qualifying Life Events

Learn how certain life events may change your TRICARE health plan options

A Qualifying Life Event (QLU) is a certain change in your life, such as mowing, marriage, birth of a child, or netinement from active duty. This means TRICARE health plan options for you and your family may change. A QLE openus 90-day period for you and your family to make eligible enrollment changes. A QLE for one family member creates a chance for all eligible family members to change their TRICARE health plan during the QLE period.

With TRICARE Prime, including the US Family Health Plan (USPHP), and TRICARE Select, you can only ennill its or change your plan after a QLE or during TRICARE Open Season.

Some QLBs may mean you and your family members become newly aligible list certain premium-based health plans (TRECARE Reserve Select, TRECARE Rented Reserve, TRECARE Young Adult, and the Continued Health Care Besefit Program). With premium-based health plans, you can enroll anytime throughout the year. A QLE may also mean you're no longer eligible for a TRECARE health plan.

The table, "TRICARE Qualifying Life Events," on the next page lists the TRICARE QLEs. They include military and family changes, as well as government-directed changes.

## Keep DEERS Up to Date

Your Defense Enrolmont Eigbility Reporting System (DEERS) record has your family status, service status, and other information. If you don't keep your DEERS record up to debs, you may miss important information and enrollment deadlines. Learn more at www.tricarn.mil/deers.

## **OPTIONS FOLLOWING A QLE**

After a QLE, you and your family may have the following options, depending on your attention:

- Stay in the same plan: If you remain eligible for your current health plan and want to continue year coverage effer a QLE, you can. Your coverage will continue as long as you remain eligible. Even if you stay in the same plan, make sure you update your information in DEERS.
- Change plans: If you want to make a change to your bealth plan on have to change your plan, you must make any eligible changes within 90 days of the date of the QUE.
- Enroll in a plan: If you're eligible for TERCARE but not enrolled in a TRICARE plan, you can enroll within 90 days of the date of the QLE. If you or your family members aren't enrolled in a health plan and don't enroll in one within 90 days of a QLE, you'll only be able to get care and pharmacy services at a military hospital or clinic, if space is available.

Visit the TRICARE Plan Finder at www.tricare.mid/ planfinder to learn about which plans you may be eligible for based on your current or future situation.

If you change plans or enroll in a plan, coverage starts on the date of the QLE and runs for as long as you rentain eligible. Your health plan coverage continues unless you lose eligibility or discurroll.

## **Retroactive Enrollment Exception**

If you don't enroll in a TEDCARE health plan within 90 days of certain QLEs, you may request a late enrollment up to 12 months after the QLE date from your regional contractor. This exception applies only to these QLEs:

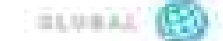

- · Betaring from active daty
- · Turning age 60 (Retired Reserve members only)
- Becoming eligible for TRECARE as your own spommer concentrated former sposes only?

Coverage starts on the date of the QLE. If applicable, you must pay corollatent fees back to the QLE date. If your request for late encollment ion't received within 12 months of the QLE date, you can only encoll in a TRICARE health plan during TRICARE Open Season or after you or a family member experiences another QLE.

#### AUTOMATIC ENROLLMENT

In most cases, you must take action to enroll in or change enrollment following a QLE. However, there are certain circumstances when you or family members may be intomatically enrolled in a TRICABE plan.

### TRICARE QUALIFYING LIFE EVENTS

Balow are the THICARE QLES. Learn more about each QLE at www.bicare.mit/lifeevants.

| QUALIFYING LIFE EVENT                                                                                            | EXAMPLES                                                                                                    |
|----------------------------------------------------------------------------------------------------|----------------------------------------------------------------------------------------------------|
| Change in sponsor status that results<br>in ineligibility to continue existing<br>coverage                       | Hetring from active duty     Separating from active duty     Activating     Deectiveting                                                                                                    |
| Change in family composition                                                                                     | <ul> <li>Marriage</li> <li>Diverse or annulment</li> <li>Birth of a child</li> <li>Adoption of a child</li> <li>Adoption of a child by a court in a member's home</li> <li>Children becoming adums (turning either age 21 or age 25 if a full-time student)</li> <li>Death in family</li> </ul> |
| Moving (change of address)                                                                                       | <ul> <li>Child moving away to callege</li> <li>Relocation to κ new country, city, region, or 28%+4 code:</li> </ul>                                                                                                    |
| Government-directed changes                                                                                      | Government-directed primary care manager charge     Government-directed health plan charge                                                                                                    |
| Change in command sponoership<br>(overseas only)                                                                 | Genoing of losing permission to have family members accompany the military member, with full military benefits, during an merseus ensignment                                                                                                    |
| Leading sponsor or family examiner<br>eligibility that results in ineligibility to<br>continue existing coverage | Turning age 60 (Retired Reserve member)     Turning age 65 (Decoming entitled to Medicare)                                                                                                    |
| Change is eligibility status of any single<br>family member in another family                                    | <ul> <li>In cases where both parents are sponsors, change in eligibility status for either<br/>member of a joint service family*</li> </ul>                                                                                                    |
| Gaining or losing other haalth inserance                                                                         | Gaining or losing employer openated health insurance     Gaining or losing Medicare entitlement     Gaining or losing Medicare entitlement                                                                                                    |

 A joint version family is one where both permits are sponsors and one permit separates or refere from active durp, in this case, the entire family can obsrige their result, plan as part of a QLE.

1 Loong or gaining entitionnent to Medicare Part A to a QLE for you and your TROARE edgice family interdent. This teappers when Medicare accurations provide no degree register for tagent a gene family interdent for A, an Antonio or your part to end Medicare Part A or Part at deservid quality you or your part to end Medicare Part A or Part at deservid quality you or your TREARE edgine for A QCE.

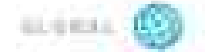

#### Stateside

If you're a new active dury service member (AD536), a family member of a new ADSM, a new family member of a current AD53E, or your military sponsor is called to active dury, you'll be automatically enrolled in TRICARE Prime if you has in a Prime Service Area. Otherwise, active duty family members (ADFMs) will be automatically enrolled in TRICARE Select.

ADSMs must remain enrolled in TRICARE Prime or apply for TRICARE Prime Remote coverage if eligible. Outside of ADSMs, all others who have been autometically enrolled have up to 90 days to change enrollment if eligible for other TRICARE health plans.

You may be eligible to enroll in the USPHP, a TRICARE Prime option, if you low in an area where the plan is offered. Automatic enrollment of ADFMs doesn't apply to USPHP contractors. For USPHP locations and information, visit www.tricare.mil/outpg.

When living in certain designated remote arous, TRICARE Prime Bemote may be an option for ADFMs when living with their AD5M sponsor, or when their National Gaued or Reserve sponsor is activated. ADFMs may change their emoliment plan from TRICARE Select to TRICARE Prime Bemote within the 90-day QLE period.

#### Overseas

ADFMs must be command sponored for enrollment in TRECARE Prime Overseus and TRECARE Prime Remote Overseas. Newly eligible AL/EMs overseas are automatically enrolled in TRECARE Select Overseas.

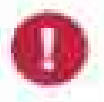

- 31

Always keep your address in DECRS up to date. Howing an outdated oddress may affect your oversens automatic modiment.

#### WHAT HAPPENS IF I DON'T TAKE ANY ACTION FOLLOWING A QLE?

- If you wish to continue your current coverage after a QLE and you remain eligible, you can stay in your same plan. Keep DEERS up to date.
- If you're no longer eligible for your current health plan after a QLE and remain eligible for TRICARE, but don't enroll in a new health plan within 90 days of the QLE, you'll only be eligible for care and pharmacy services at a

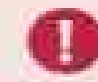

#### Newborn, Adopted, or Court-Appointed Children

When a child is born, adopted, or placed in your home by court appointment, you must register your child in DEERS for TRICARE coverage.

 Stateside: Register your child in DEERS within 90 days of your child's birth, adoption, or court appointment.

Once registered in DEERS:

- Children of ADSMs are automatically enrolled in TRICARE Frime if living in a Prime Service Area (PSA). If not in a PSA, the child is automatically enrolled in TRICARE Select. You have 90 days to make eligible enrollment changes.
- There's no automatic enrollment for children of retirees.
- Overseas: Begister your child in DEERS within 120 days of your child's birth, adoption, or court appointment.

**Once registered in DEERS.** 

- Children of ADSMs are automatically enrolled in TRICARE Select Overseas. (Note: Make sure your address in DEERS shows as overseas for automatic enrollment). You have 90 days to make eligible enrollment changes. For example, you can change your child's coverage to TRICARE Prime Overseas or TRICARE Prime Remote Overseas. If eligible and commandsponsored, Otherwise, your child will remain in TRICARE Select Overseas.
- There's no automatic excellment for children of netwoos.

Visit www.tricore.mit/lifeevents to isom mom.

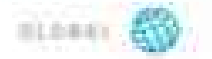

military hospital or clinic, if space is available. If eligible, you can enroll its a plan after another QLE or during TRNIARE Open Season.

 If eligible for TRECARE but not enrolled in a health plan within 90 days of a QLE, you'll only be eligible for care and pharmacy services at a military hospital or clinic, if space to available. If eligible, you can enroll in a plan after another QLE or during TRECARE Open Senson.

## TRICARE OPEN SEASON

TRECARE Open Season occurs each fall, from the Monday of the second full week in November and runs at least 30 days. During this tume, you may enroll in TRECARE Prime (including USFHP) or TRECARE Select for the ueut calendar year. The changes that you make go into effect on Jan. 1. Coverage each year runs Jan. 1 to Dec. 31, unless you lose eligibility or disenroll.

If you take no action during the annual open season, you'll stay in the same plan as long as you remain eligible during the next calendar year. Learn more about open season at www.tricare.mil/openseason.

## LEARN MORE

For more information about QLEs, visit www.tricare.mil/ lifeevents. For information about how to enroll in a TRECARE health plan or change your enrollment, visit www.tricare.mil/enroll.

# LOOKING FOR More Information?

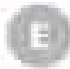

#### **TRIGARE East Region**

Humania Military 1300-444-5445 Mumania/Military.com

www.ltickre.exet.mm

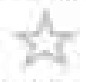

#### US Family Health Plan Available units of periods areas

1 800 74 USINE (1800 748 7347) mm.l/mm.ef/umr.

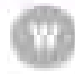

#### TRICARE West Region

Hoaldto Nat Personal Services, LLC 1844 (State WEST 11 844 Mellin (2078)) week Shirang west June

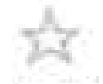

#### TRICARE For Life Window will Presidente Decente

Militaly and Version's Health 1 856 772-0404 2 856 772-0408 (100/171) www.THEARDALEMEN www.THEARDALEMEN www.Utary.en/10

# GO TO WWW.tricare.mil

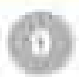

#### **TRICARE Overseas Program**

International 808 Receiverent Services, Inc. www.incide.com

For fail free cortact information, only this workship.

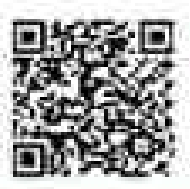

# We want to hear from you!

Take a short publications survey by using the QR code to the left or by clicking on "TRICARE Publications Survey" at www.tricare.mit/publications.

#### An Important Note About TEICARE Program Information

At the time of publication, this information is chrosen. B's important to researches that TERARE policies and imofile are growned by public few and faired regulations. Changes to TRRARE programs are contractly made as public few and/a faired regulations are secondial. Milliony brophial and clinic guidelines and policies may be different than these wellowed in this publication. For the next recent information, contact new TERARE regional continuity or long without hereitage a drive.

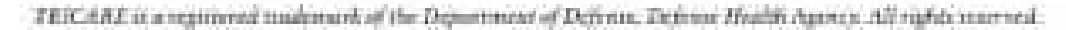

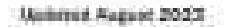

# Family Advocacy Program Classes

Classes offered at Fort Stewart:
 Understanding Infant & Child Safety

Play Morning

# Classes Offered at Hunter Army Airfield:

Stress & Anger Management Play Morning Scream Free Parenting Scream Free Marriage Love Beyond Words

# Classes Offered on MS Teams (Virtual Classroom):

Side Effects of an Unhealthy Relationship

Stress & Anger Management

# Registration is required for all in person and virtual classes prior to the start date.

Please call the Family Advocacy Program Fort Stewart at (571)801-1698 or Hunter Army Airfield at (571)801-7494 to register or for more information.

# Is your family growing?

# WHO ARE WE?

The New Parent Support Program (NPSP) is a professional team of nurses and social workers who provide support and education. Our staff knows about the concerns of parents, and the challenges that only military families face.

# WHO IS ELIGIBLE FOR THIS?

This program is voluntary. It was developed to support families in many ways that friends and family often do. Military Families expecting a baby, or with a child ages 0-3, are invited to participate free of charge in all the services offered.

# WHAT CAN NPSP DO FOR ME?

This program offers the opportunity to learn new skills as parents, and to improve old ones. Parents often have many questions about the needs of infants and young children. NPSP is a reliable source for your answers to your questions in the privacy of your home. The program is designed to strengthen parent's knowledge and skills so that they can provide environments where their children can thrive. The program also seeks to reduce stressors that can increase the chances of child abuse or neglect. Our services are confidential and free.

# THE NEW PARENT SUPPORT PROGRAM HELPS YOU...

- · To prepare for parenthood
- To become a more confident parent
- To understand the ages and stages of your child's development
- To lessen stress
- To improve your relationship with your children
- Develop a support system
- To make parenting fun
- · To feel more at home in the military community
- · To help understand your child's behavior

# WHAT IF WE'RE NOT NEW PARENTS?

Even if you've been raising your Family for a few years, new ages, and stages bring different challenges.

The New Parent Support Program offers you the opportunity to express your concerns and ask questions.

# For more information: FS BLDG 82, 571-801-1698 HAAF BLDG 1286, 571-801-7494 USAGFS-HAAF\_ACS\_NPSP@army.mil

# **CLIENT SERVICES**

۵

- Home visits
- Play Mornings
- Lactation Counseling
- Classes
- Referrals to additional resources
- Parenting books

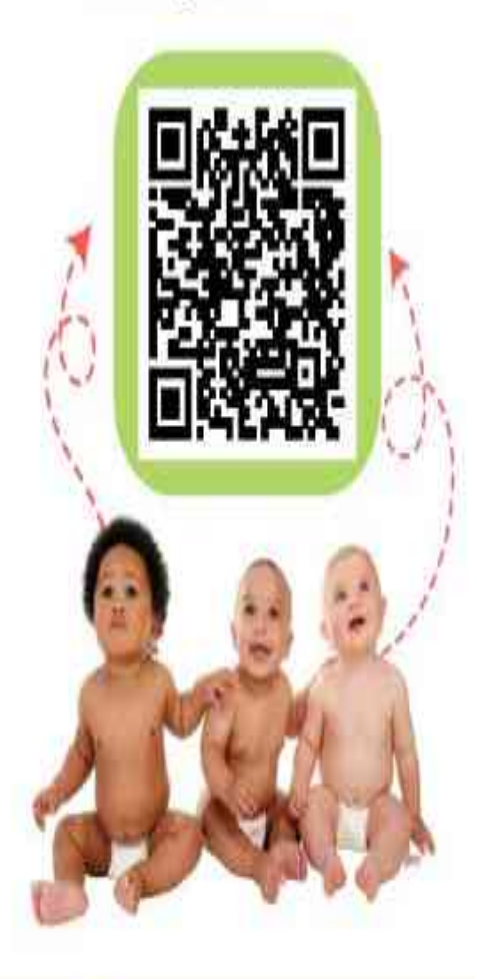

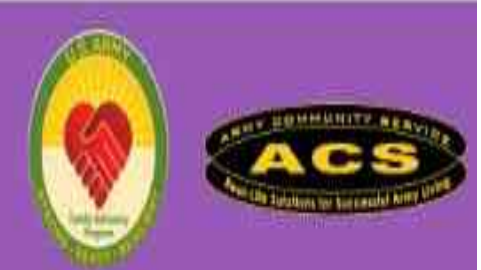

# EARLY INTERVENTION SERVICES

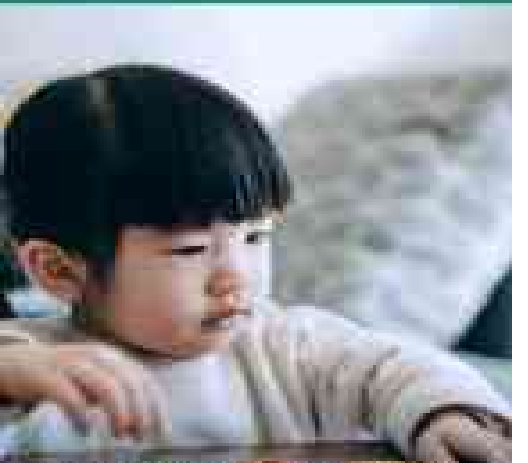

Understanding How Children and Families Benefit from Early Intervention

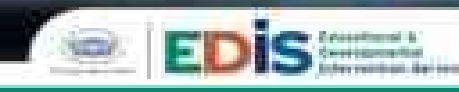

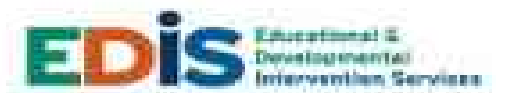

#### Why would a family need early intervention services?

Your baby starts learning the day they are born. This isserning learning transmiss everyddy activities and interactions, such as getting thesaid, eating meals, powing with toys, and being sact of other family activities.

During the first three years, your baby will learn many important skills needed for future learning and getting ready for school.

Every child learns differently, Some will reach pertain milestones faster than others, Some will need a little terp.

Because you know your child text, you might notice that they are growing or developing differently than other children of the same age.

If you fuller qualifiers, concerns or think your baby reacts a little herein to learn, it is very important to eak for it is early as possible to be sure your beby fait the best systems.

Per additional assistance including specially complications, planning book, non-medical contenting and more, call or visit MilliaryOneSource.mil | 000-342-9647

#### How do families access services?

families may request developmental screening or evaluations directly from EDIS (See Jamfact information below).

Health care providers in the military treatment facility may refer families directly to EDG.

All services the EDS teams provide and free of charge to mightle families.

For additional tenormation, contact your local EDIS program at:

CECSIONIE EDBI:

Want Arring Continuating Hospital

571-805-5519

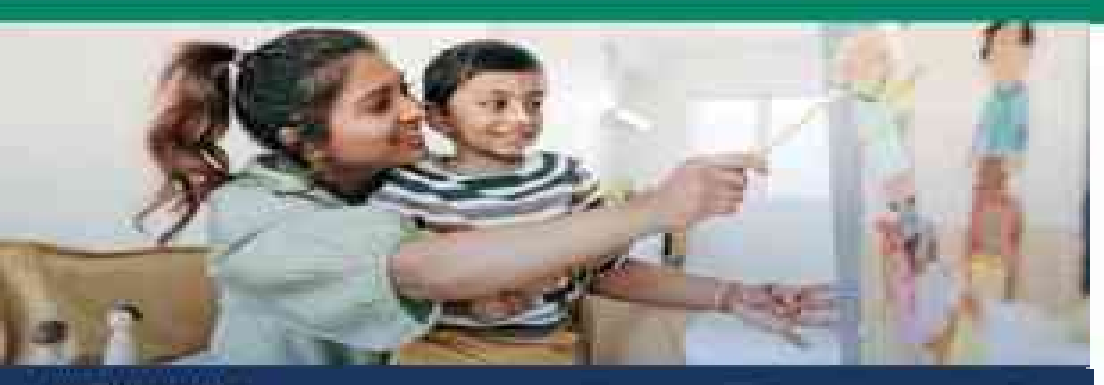

#### Who is slighter.

Clark provides worky intervention an electric in military and chillian families in the Referre Department wite:

> New a Children than 5 years of age whe has a howdrachental thing or a dispresed medical condition that places the child of high this places the child of high this for denshapmental thing.

> > •

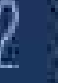

Use on a willing installant in the United States with a DCU signature and/or secondary when

.

Live in an overselan arou with the 1900 sponsor on a "continued" spectrum (" love.

#### How does EDIS provide services?

Early Intervention services held parents and other caregovers encourage children's learning during their typical day to day activities.

Services are provided where children and furnities spend their links. This could be at nome, in a day take service, so other community setting. As a percent, was know level what search for your child, so together with your CDIS team, you will decide the best weys to help your child, using everyday activities.

The EDIS beam works with families be providing information about chill development, and other revolution to support children's learning

Carty intervention staff will give you bleas for learning at home and in the community, will information aligned other agencies you may need to help you achieve the goals you. fave for your shift and family

# 

#### What services are provided by EDIS?

Development at accessions to entitle year with uppermitting if your child is meeting . his/her developmental milestones.

Developmental evaluations to determine If your child has delays in development and is eligible for early intervention services from EDIS.

eligible children to identify your goals and needs with regard to your childry devolupment.

Carty Intervention Services to support you will reacting the yours you have for your child and family.

Transition estilations to help you and your child move on to another program as they tern 3. Or to help your econst services at your next duty location.

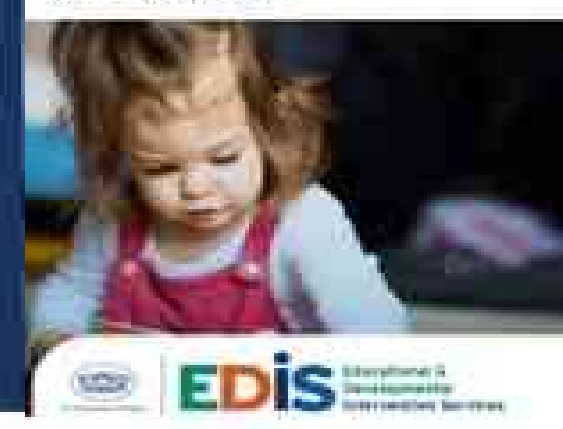

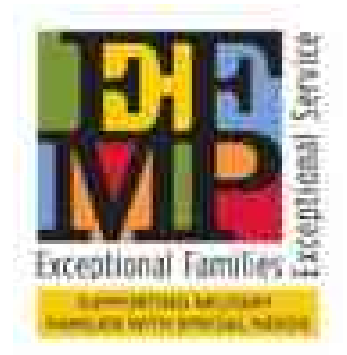

#### What is EFMP?

The Exceptional Family Member Program also known simply as EFMP is a Department of the Defense (DOD) Program assisting family members of active-duty soldiers, DA civilians, National Guard, and Reserves. It is designed to identify any special education or medical need and to facilitate consideration of these needs in the personnel assignment process. Enrollment of eligible families is **MANDATORY.** 

#### Who should be enrolled?

- Any family member with a medical condition that warrants care other than with a family practitioner.
- Any family member who receives Occupational, Physical, or Speech Therapy or who is on an assisted learning program with an IEP or IFSP.
- Anyone who is seeing a mental health specialist to include social work.
- Anyone with asthma regardless of severity must be enrolled.

#### Enrollment

AR 608-75 mandates enrollment for qualified family members. Army personnel with a family member who meets the criteria for enrollment have a responsibility to see that the enrollment takes place. Family members enrolled in the EFMP are enrolled permanently unless medical and/ or special education needs warrant case closure or the soldier separates from the Army. Enrollment information should be updated when there is a significant change or at least **EVERY 3 YEARS**. Enrollment is now initiated by the service member online at <a href="https://efmp.army.mil/enterpriseEfmp/">https://efmp.army.mil/enterpriseEfmp/</a> using CAC or create an account.

#### **Disenrollment**

A family member may be dis-enrolled from EFMP when the enrollment condition no longer exists. Asthma and Behavior Health diagnosis require enrollment for minimum of 5 years.

#### **Enrollment Facts**

Commanders are authorized to take appropriate action against any soldier who knowingly provides false information or who knowingly fail or refuse to enroll in EFMP or disregard the 3 year anniversary to update information.

Enrollment is not a guarantee for concurrent travel or automatic grounds for deletion or deferment of military service.

Enrollment is not a guarantee that the sponsor will not serve an unaccompanied tour. Enrollment does not mean the families will not be separated and does not guarantee a command sponsorship for family members.

The Army Privacy Program AR 340-12 protects the names of exceptional family members and information about their enrollment in the program. Such information is not available to schools and promotion boards.

# Contact us at (571) 801-6541 or (571) 801-6542.

# **EFMP PROCESS** Online Only - Effective SEPTEMBER 2022

#### \*\*\*The EFMP package must be initiated by the service member\*\* \*\*Status updates can be checked on the EFMP portal \*\*

- 1. Log in using your CAC or create a DS Logon at <u>https://efmp.army.mil/enterpriseEfmp/</u>, via google chrome. \*If you do not have a DS logon, select "Create Account" to set it up\*
  - A. a. Select profile b. EFMP actions c. Complete demographic d. SUBMIT packet
  - B. A member of our team will contact you via email <u>within 7-10 business days</u> to begin the EFMP intake.
- 2. If the enrolled EFMP patient is 18yo or older, when prompted, they will also need to create a DS Logon account or log on (if they already have one) to sign the medical disclosure agreement.
- **3.** Once the medical disclosure agreement is signed, please schedule an appointment for an EFMP enrollment or update as needed with the patient's primary care provider.
- 4. If an off-post provider (Not Richmond Hill Medical Home or Tuttle) is going to complete the DD2792, please print the packet from <u>https://efmp.amedd.army.mil</u> and take it to the provider. Once completed, you are responsible to upload it into the Enterprise system (only upload when requested). Patients 18 and older must upload their own packets. \*Genius or cam scanner app is available for free download if a personal home scanner is unavailable. \*
- 5. If your child has an IEP or IFSP (not 504), you will need a current copy and a 2792-1. Print a DD 2792-1 from <u>https://efmp.amedd.army.mil</u>, to be completed by a parent and the school/board of education. Once completed, upload both documents into the Enterprise system. (only upload when requested)
- 6. After submission, you can view the history and track your packet through the blue history icon on your profile. Please allow <u>approximately 20-30</u> business days for processing.
- 7. Removing Family Member from EFMP- Please call our office for guidance on your specific situation.

# You received a referral from you Primary Care Manager (PCM), now what?

Confirm your phone number and demographics are up to date in DEERs (571-801-3290) and PAD (571-801-6720). You cannot be scheduled for a consultation if you are not reachable by phone.

## □ <u>Military Treatment Facility (MTF)</u> Network Referrals

When your Primary Care Manager (PCM) recommends a routine referral for consultation with a specialty care provider, please allow 3-5 days for processing before checking on the status of the referral with the call center or Referral Management Office (RMO).

Active Duty (AD) and Tricare Prime beneficiaries have priority access to specialty care available within Winn Army Community Hospital. TRICARE rules require that if the care you need is available within an MTF, and space is available, you will be referred there first. Call Center staff will assist you with booking your initial appointment. Call Center number is 571-802-0394.

## □ <u>Civilian</u> Network Referrals

If your recommended care is not available at Winn Army Community Hospital, you will be referred to a civilian network provider. In most cases this will be to a provider in the local community. In the past, TRICARE has sent letters to the AD member or the beneficiary home address updating the individual with the network provider information. TRICARE is slowly moving away from this. If you do not receive a referral letter within 10 business days, please call Humana Military TRICARE East at 1-800-444-5445 for assistance. You can also visit <a href="https://www.humanamilitary.com">https://www.humanamilitary.com</a> to view your authorization information.

To prevent delay in care, it is recommended you request your medical records be faxed to the receiving facility prior to being seen. **REQUESTS MUST BE FAXED** to the MTF Medical Record Office at 571-801-1599. If the receiving clinic asks for additional information, please call the Referral Management Office (RMO) 571-802-0337.

### \*Please note that it is the BENEFICIARY's RESPONISIBILTY to schedule civilian network appointments.

### □ Medicare/Standard/Direct Care Network Referrals

# (If you have Medicare/ Standard/ Direct Care, you do not need a referral authorization letter from your PCM to see a specialty provider.)

If you are enrolled in Medicare or are a TRICARE Select beneficiary and the care recommended by your provider is NOT available at Winn Army Community Hospital, you can simply call the network provider of your choice and schedule a self-referral. To prevent delay in care, it is recommended you request your medical records be faxed to the receiving facility prior to being seen. **REQUESTS MUST BE FAXED** to the MTF Medical Record Office at 571-801-1599. If the receiving clinic asks for additional information, please call the Referral Management Office (RMO) 571-802-0337, Press option 2.

### \*Please note that it is the BENEFICIARY's RESPONISIBILTY to schedule civilian network appointments. Any cost shares or deductibles for your civilian medical care are your sole responsibility.

### □ <u>Referrals Results</u>

If you are seen outside of Winn Army Community Hospital, please have the network provider fax the record of care to the Referral Management Office at 1-877-811-2188.

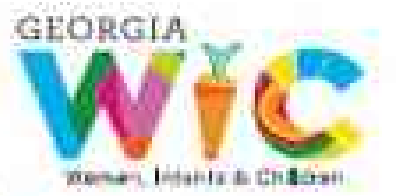

# Georgia WIC offers healthy food and more! Now enrolling participants

wic.ga.gov

# Georgia WIC provides:

- Personalized putrition consultations
- Breastfeeding support through group classes or individual counseling
- Nutrition education
- Referrals for medical care, dental care, and other services that can benefit the whole family
- Food benefits for a variety of nutritious foods

Georgia WIC now supports electronic WIC transactions to issue and purchase food benefits. The benefits are loaded onto an eWIC card that can be used at approximately 1900 authorized retailers statewide.

# Georgia WIC serves:

- Infants
- Children ages 1 to 5
- Prognant women
- Breastfeeding mothers (up to 1 year)
- Postpartum women (up to 6 months)

# Income eligibility guidelines: My 1 2024 lo Anne 30 2025

| dimension of         | Number Streament in the | -       | a and a state of the state of the state of t |
|----------------------|-------------------------|---------|----------------------------------------------------------------------------------------------------|
| 1                    | \$27,863                | \$2,322 | \$536                                                                                                    |
| 2                    | \$37,814                | \$3152  | \$728                                                                                                    |
| ****                 | 147767                  | \$3,981 | \$919                                                                                                    |
| * * * * *            | \$57,720                | 14,810  | \$1,510                                                                                                    |
| Contribute the first | +19,953                 | +5830   | +\$392                                                                                                    |

If you are program; you should count pulsionil as sets.

Visit wic.ga.gov or call 800-228-9173 to locate the WIC clinic nearest you. This institution is an equal opportunity provider.

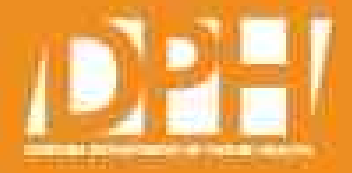